## Instructions

Log in to MyUW at <u>my.wisc.edu</u>. Select the Academic Navigator widget, then select the Course Search & Enroll widget.

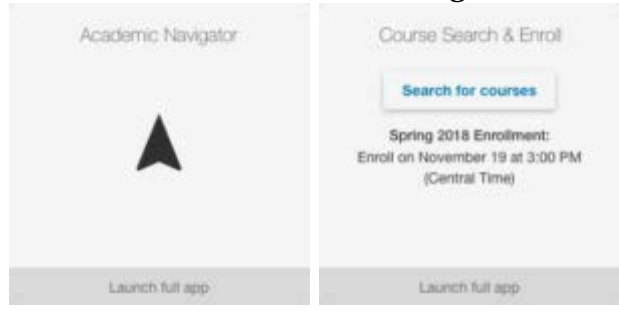

## Add by class number

If you have received a five-digit class number from an advisor or instructor, you can directly add that class to your cart.

- 1. Select "Add by class number" in the search panel.
- 2. In the pop-up box, type the five-digit class number.
- 3. Select "Check credits."
- 4. Select "Add to Cart."
- 5. Repeat steps 1 4 for any other courses with class numbers.

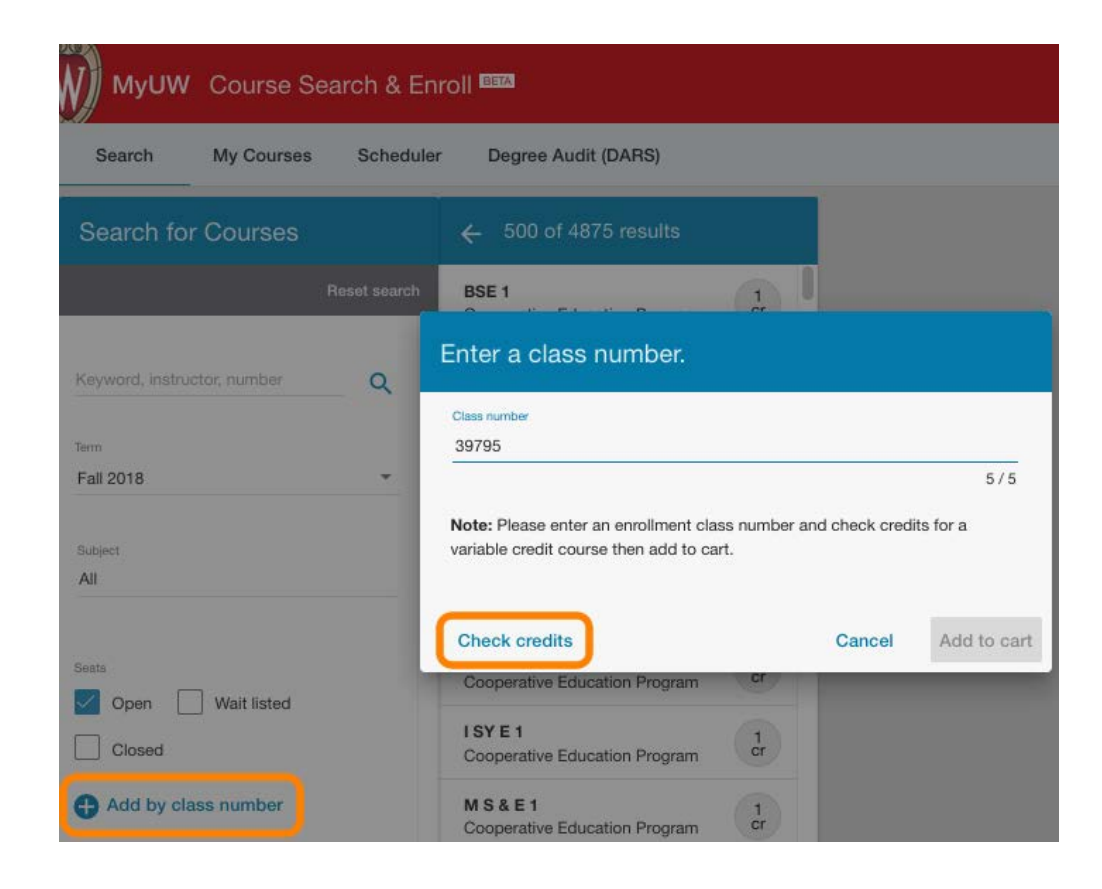

## Enroll in all classes in the cart. Select the three-dot menu in the cart. Select

the "Enroll all" button that appears.

SCHEDULE 1 Spring 2018 Courses in cart Credits: 13 ASIAN AM 101 Introduction to Asian American Studies 3 cr LEC TR 11:00AM - 11:50AM DIS W 8:50AM - 9:40AM ASTRON 103 The Evolving Universe: Stars, Galaxies, and Cosmology LEC MW 9:55AM - 10:45AM 3 cr DIS M 4:35PM - 5:25PM HISTORY 262 American Legal History, 1860 to 3 the Present LEC TR 1:00PM - 2:15PM ART HIST 103 Religion and Art LEC MWF 9:55AM - 10:45AM 4 cr DIS W 1:20PM - 2:10PM

## View your enrolled classes

View your successfully enrolled classes in your Enrolled list in the My Courses tab.

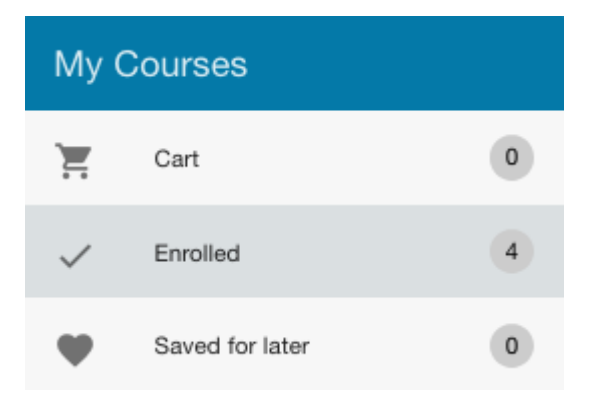